## **Clear the cache in Firefox**

- 1. Click the menu button  $\equiv$  and choose Options.
- 2. Select the Privacy & Security panel.
- 3. In the Cookies and Site Data section, click Clear Data....

| <ul><li>General</li><li>Q Search</li></ul> | Cookies and Site Data<br>Your stored cookies, site data and cache are currently using 4.7 MB of disk<br>space. Learn more                                                                                                    | C <u>l</u> ear Data                       |
|--------------------------------------------|----------------------------------------------------------------------------------------------------|-------------------------------------------|
| Privacy & Security                         | Clear Data ×                                                                                                    | <u>M</u> anage Data<br><u>E</u> xceptions |
| Firefox Account                            | Clearing all cookies and site data stored by Firefox may sign you out of websites and<br>remove offline web content. Clearing cache data will not affect your logins.   Cookies and Site Data (4.4 MB)<br>You may get signed out of websites if cleared  Cached Web Content (3.5 MB)<br>Will require websites to reload images and data <u>Cancel</u> <u>Clear</u> |                                           |

- 4. Remove the check mark in front of *Cookies and Site Data*.
- 5. With Cached Web Content check marked, click the Clear button.
- 6. Close the *about:preferences* page. Any changes you've made will automatically be saved.